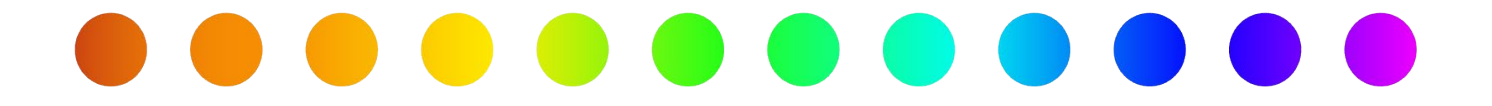

# RULIS Deleting or Withdrawing a Utility Permitting Application

A RULIS Job Aid

**Roles Impacted** 

Last Revised

**RULIS External Users** 

December 1, 2023

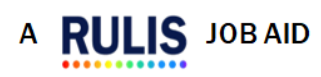

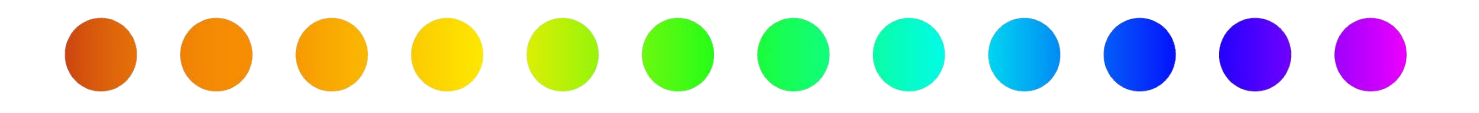

#### Introduction

The purpose of this job aid is to explain the steps that a Utility Company or Utility Consultant (Creator/Applicant) would take to **delete** or **withdraw** their own Utility Permit Application in RULIS. There are **three** different scenarios that are outlined in this job aid.

#### **Process Overview**

- 1. Utility Permit Application has not been submitted
- 2. Utility Permit Application Submitted Pending TxDOT
- 3. Utility Permit Application Submitted Pending Creator/Applicant

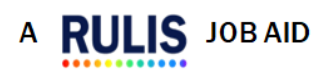

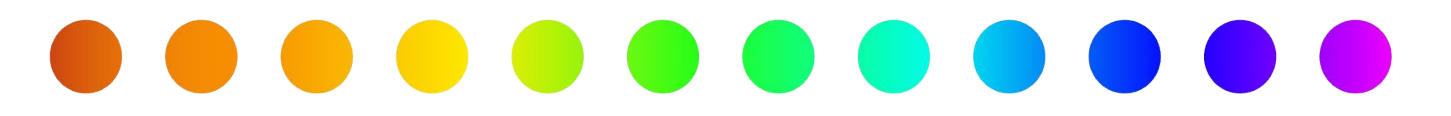

#### **1. Utility Permit Application has not been submitted**

If the Utility Permit Application has **not** been submitted to TxDOT, the **Creator/Applicant** can **delete** the application on their own within RULIS following the steps below.

1. From the Applications dropdown, select **Applications not Submitted**.

| RULIS Apply for a Permit 🖺 Applications 749 🗸 Companies/Owners/Contacts 🗟 Organizational Units and Linked Companies |                                                           |                   |  |  |
|----------------------------------------------------------------------------------------------------|-----------------------------------------------------------|-------------------|--|--|
| Welcome!<br>Welcome to GEO, works where                                                                             | Apply for a Permit                                        | the Right-of-Way. |  |  |
|                                                                                                    | Applications not Submitted  Submitted Applications Status |                   |  |  |

2. Select **Delete** from the **Action** dropdown next to the application that you want to delete.

| Action ~      | Application Number ~          |  |
|---------------|-------------------------------|--|
| CTION-        | 00002/20231113/22380/44400/UP |  |
| Edit          | 0231023/19762/37793           |  |
| Delete        | 0231020/19673/37445/UP        |  |
| Add Reviewers | 0231020/19595/37262           |  |
| CTION+        | 00002720231012/18692/34892    |  |

3. A pop-up will display asking if you are sure you would like to delete the application.

Select, Yes and the Utility Permit Application will be deleted from RULIS.

| o<br>o<br>n | $\overline{\left( \cdot \right)}$                                               |
|-------------|---------------------------------------------------------------------------------|
| n           | Are you sure?                                                                   |
|             | Attention! Application Summary<br>'00002/20231114/22563/44822' will be deleted. |
|             | Cancel Yes                                                                      |

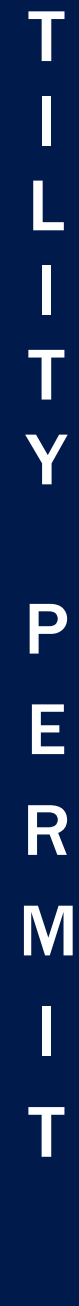

U

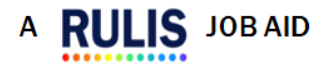

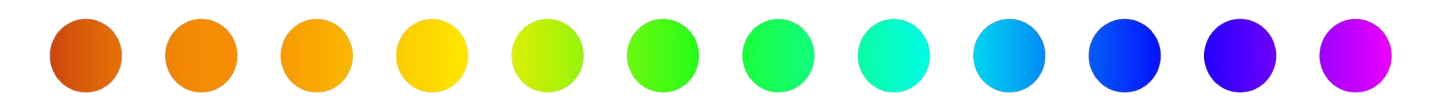

### 2. Utility Permit Application Submitted - Pending TxDOT

If the Utility Permit Application has been **submitted** to TxDOT and is **pending** with the District Permit Coordinator (DPC) or another TxDOT user, the Creator/Applicant will need to work with the DPC to **withdraw** the application within RULIS following the steps below.

1. The Creator/Applicant will need to email the DPC asking for their Utility Permit Application to be

returned to them with a modification request so that it can be withdrawn.

a. See the UPS Statewide Utility Contact List on the RULIS training for external

partners webpage. This list has the appropriate **DPC** listed by **district**.

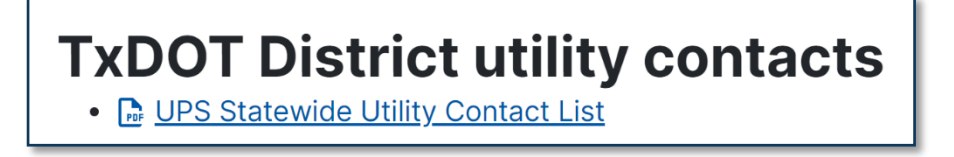

2. The DPC will return the Utility Permit Application to the Creator/Applicant with a modification

request, changing the status of the application to Additional Information Required.

| Status                                              | ~ |
|-----------------------------------------------------|---|
|                                                     |   |
| Additional Information Required/Exception (440-450) |   |

3. From the Dashboard or Applications dropdown, select **Action Required**.

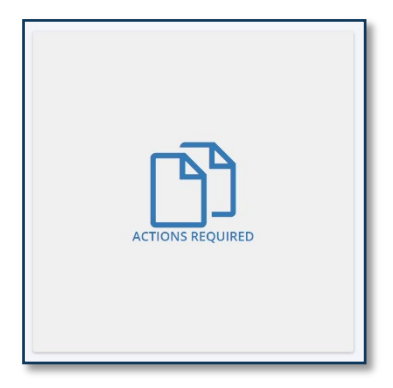

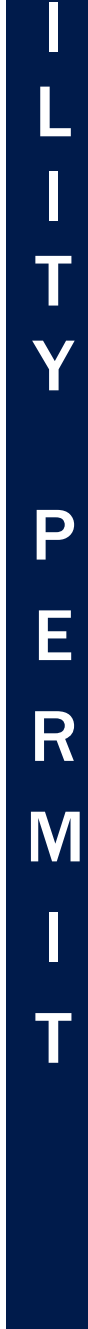

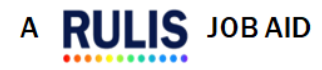

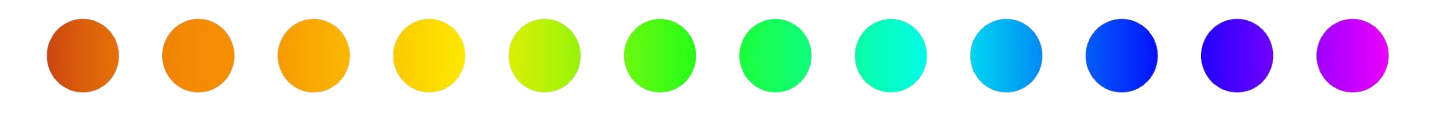

4. Select **Process Application** from the **Action** dropdown next to the application that you want to withdraw.

| Action                   | ~     | Applicatio                    | n Number Y          |
|--------------------------|-------|-------------------------------|---------------------|
| ACTION-                  |       | 00002/20230919/15965/28175/UP |                     |
| Process Application      |       | ation                         | 0725/09000/12549/UP |
| View Application Summary |       |                               | 0727/09295/13123    |
| Add attachment           |       |                               | 0801/09917/14398/UP |
|                          |       |                               | 0824/13030/21055    |
|                          | appin |                               | 0725/08994/12536/UP |

5. When the application opens, select the Application Withdraw button, changing the

status of the application to Application Withdraw/Archived After 10 Days.

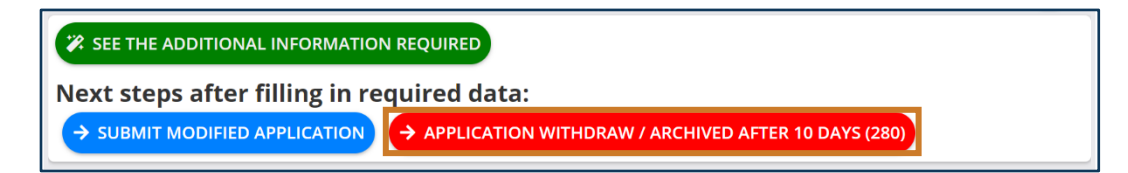

U

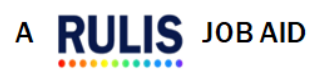

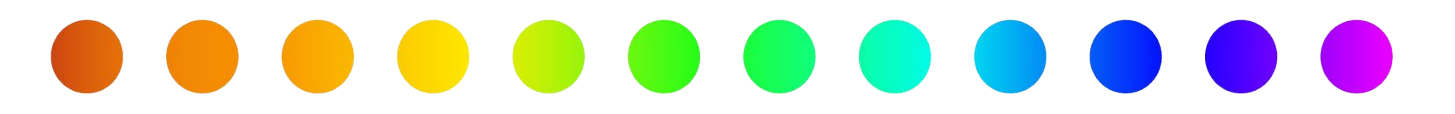

## 3. Utility Permit Application Submitted - Pending Creator/Applicant

If the Utility Permit Application has been **submitted** to TxDOT and then **returned** to the Creator/Applicant so that it is in a **status** of **Application Withdraw/Archived After 10 Days**, the Creator/Applicant can **withdraw** the application on their own within RULIS following the steps below.

1. From the Dashboard or Applications dropdown, select **Action Required**.

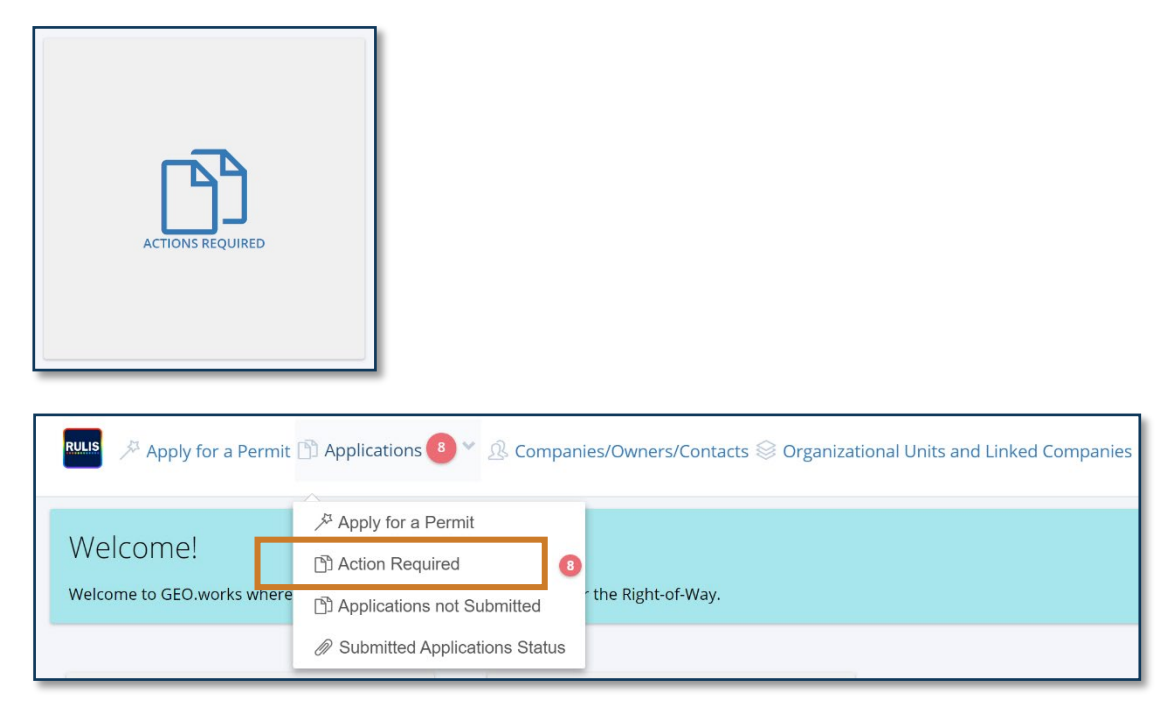

2. Select Process Application from the Action dropdown next to the application that you want to

withdraw.

| Action ~                             | Applicatio | n Number Y           |  |  |
|--------------------------------------|------------|----------------------|--|--|
| ACTION-                              | 00002/202  | 30919/15965/28175/UP |  |  |
| Process Applica                      | ation      | 0725/09000/12549/UP  |  |  |
| View Applicatio                      | n Summary  | 0727/09295/13123     |  |  |
| Add attachmen                        | t          | 0801/09917/14398/UP  |  |  |
| Reassion appli                       | cation     | 0824/13030/21055     |  |  |
| ACTION 00002/20200725/08994/12536/UP |            |                      |  |  |

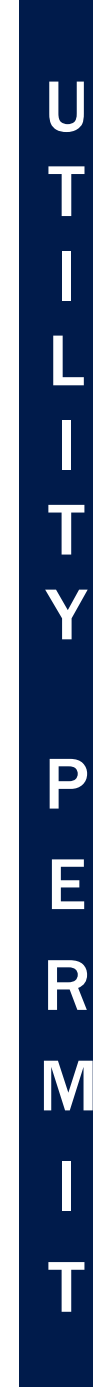

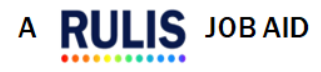

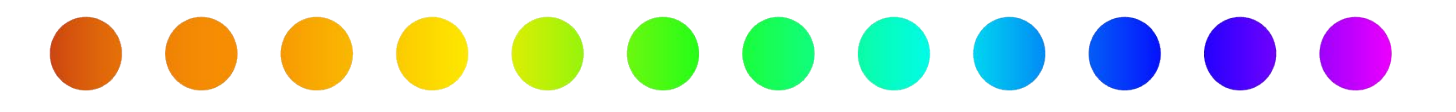

3. When the application opens, select the **Application Withdraw** button, changing the status of the

application to Application Withdraw/Archived After 10 Days.

SEE THE ADDITIONAL INFORMATION REQUIRED
 Next steps after filling in required data:
 SUBMIT MODIFIED APPLICATION
 APPLICATION WITHDRAW / ARCHIVED AFTER 10 DAYS (280)

If you have any additional question, please email: ROW\_Applications\_Helpdesk@txdot.gov

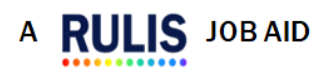